ภาคผนวก

ภาคผนวก ก คู่มือการใช้งาน

## ภาคผนวก ก คู่มือการใช้งาน

จากการดำเนินงานการเปรียบเทียบโมเดลสำหรับการพยากรณ์แนวโน้มและวิเคราะห์ ความสัมพันธ์ระหว่างช่วงเวลาการเกิดอุบัติเหตุในช่วงเทศกาลปีใหม่ เพื่อใช้สำหรับเผยแพร่ ข้อมูลบนเว็บไซด์ โดยเว็บไซด์มีส่วนใช้งานทั้งหมด 6 ส่วน ดังนี้ ส่วนของหน้าหลักของเว็บไซด์ ส่วนที่มาของการวิเคราะห์ปัญหา ส่วนของสถานการณ์ผู้บาดเจ็บและเสียชีวิต ส่วนของผลการ วิเคราะห์ ส่วนของผู้จัดทำ และส่วนของการเข้าสู่ระบบของแอดมิน

คู่มือการใช้งานเว็บไซต์

 หน้าแรกของเว็บไซต์ เมื่อเข้าสู่เว็บไซต์การเปรียบเทียบโมเดลสำหรับการพยากรณ์ แนวโน้มและวิเคราะห์ความสัมพันธ์ระหว่างช่วงเวลาการเกิดอุบัติเหตุในช่วงเทศกาลปีใหม่

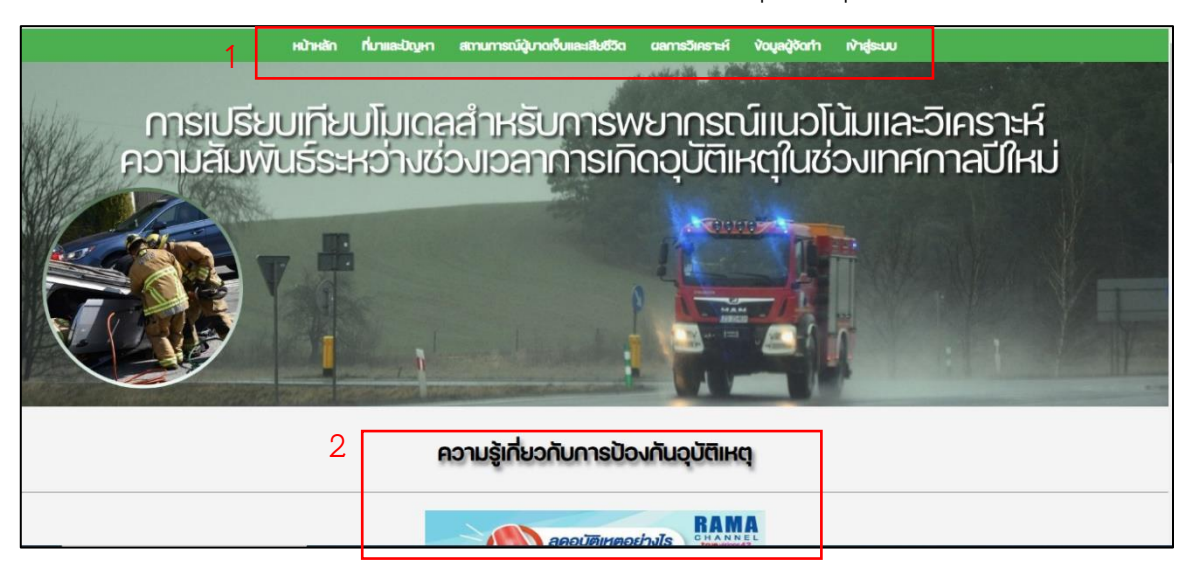

**ภาพที่ ก.1** แสดงหน้าแรกของเว็บไซต์

| ความหมายของอุบัติเหตุ (Accident)<br>อุบัติเหตุ Accident คือ เหตุการณ์ที่เกิดขึ้นโดยไม่ได้อางแผนไว้ส่องหน้า ไม่ได้คิดว่าจะเกิด ไม่ได้ตั้งใจให้เกิด ไม่ได้คาดการณ์ไว้ส่องหน้า และเมื่อเกิดขึ้นแล้วส่งผลกระทบด้านลบต่อต้องาน<br>ผู้ปฏิบัติงาน เกิดความสุญเสีย สูญหาย เสียหาย ไม่ว่าจะเล็กน้อย ปานกลาง ไปจนถึงผลกระทบขนาดใหญ่ เธาจะใช้กำว่า Accident หรือ อุบัติเหตุ ในการระบุเหตุการณ์นั้น ๆ นั่นเอง |
|----------------------------------------------------------------------------------------------------|
| 7 วิธีลดอุบัติเหตุกับ 7 วันอันตรายในเทศกาลสงกรานต์                                                                                                    |
| 1. ง่องไม่ขับ ตามประมวลฐานความผิดตาม พ.ร.น.งนส่งทางบท 2522 ระบุว่า นู้พับจี่รถงณะร่างกาย หรือจิตใจหย่อนความสามารถมีความผิดตาม ม.103 บทลงไทษปรับไม่เกิน 5,000 บาท<br>ซึ่งการช่วงแล้วพับไม่ได้เกิดเฉพาะช่วง 7 วันอันตรายแก่านั้น แต่ในชีวิตประจำวันที่แสนธรรมดาก็สามารถเกิดขึ้นได้ และเมื่อคุณเริ่มรู้ตัวว่าตัวเองหรือผู้พับธณีอาการช่วงควรปฏิบิติดังนี้                                            |
| <ul> <li>จอดพักเพื่อจีบสัก 15-20 นาที อย่านานกว่านี้เพราะสมองจะมีนและไม่สดชื่น</li> <li>ดุ้มกาเพ เทคนิคคิจให้ดื่มก่อนที่จะงับ เนื่องจากกาเพไม่ได้ออกฤทธิ์กันที แต่จะออกฤทธิ์ให้หลังเมื่อ 10-15 นาทีไปแล้ว วิธีนี้เราจะตื่นพอดี และสดชื่นกันก่อนออกธตอีกครั้ง</li> <li>ร้องเพลง เคี้ยวหมากปรั่ง หรือการทำให้ปากงขับไล่ความง่อง</li> <li>งดดื่มแอลกอฮอล์คินก่อนเดินทาง ฯลฯ</li> </ul>               |
| <ol> <li>2. งดับธตเร็ว ส่วนใหญ่มักประมาทการขับรถบนท้องถนนด้วยการขับรถเร็ว และการเกิดอุบัติเหตุบ่อยครั้งเกิดจากการขับรถเร็ว สาเหตุอาจมาจากการเร่งรีบงณะขับรถเพื่อไปถึงจุดหมายให้<br/>เร็าต้น</li> </ol>                                                                                                    |
| ้หรืออาจเป็นปัจจัยอื่น ๆ ซึ่งปัจจุบันทั้ง พ.ร.บ. จราจรและ พ.ร.บ. ทางหลอง ได้เพิ่มไทษให้สูงขึ้นเป็น 10,000 บาทอีกด้วย หากคุณสามารถลดความเร็วในการขับรถ หรือกระทั่งการขับรถแซง<br>ทางโค้ง                                                                                                    |
| งับรถเปลี่ยนเลนกระทันหัน การเบรครตกระทันหัน การงับรถฝ่าไฟแดง ฯลฯ จะช่วยเพิ่มความปลอดภัยแก่ตัวคุณเองรวมไปถึงคนรอบง้างได้อีกด้วย                                                                                                    |
| 3. เมื่อเมาห้ามงับรถ การเมาแล้วงับแป็นสาเหตุหลัก ๆ และสำคัญมากในช่วงเทศกาลที่ทำให้เกิดอุบัติเหตุร้ายแรง เนื่องจากคนไทยเป็นชาติที่นิยมการสังสรรค์ และจะมากกว่าปกติหากเป็นช่วง<br>เทศการสำคัญ                                                                                                    |
| การดื่มหร้างขึ้น<br>การดื่มเหล้าหรือเครื่องดื่มแอลกอฮอล์นั้นมีผลต่ออวัยอะที่สำคัญ คือ ตับ สมอง หัวใจ โดยเฉพาะอย่างยิ่งต่อระบบประสาทส่อนกลาง ทำให้เสียการทรงตัว พูดไม่ชัด สายตาพร่ามัว ร่างกายมี<br>บริกิริยาดอบสนองช้า                                                                                                    |

**ภาพที่ ก.2** แสดงหน้าแรกของเว็บไซต์ ส่วนของความรู้เกี่ยวกับการป้องกันอุบัติเหตุ

หมายเลข 1 เป็นส่วนของแถบเมนูการใช้งานต่าง ๆ ภายในเว็บไซต์ ดังนี้

- 1.1 ส่วนของความรู้เกี่ยวกับการป้องกันอุบัติเหตุ
- 1.2 ส่วนของที่มาของการวิเคราะห์ข้อมูล
- 1.3 ส่วนของสถานการณ์ผู้บาดเจ็บและเสียชีวิต
- 1.4 ส่วนของผลการวิเคราะห์
- 1.5 ส่วนของข้อมูลผู้จัดทำ
- 1.6 ส่วนของการเข้าสู่ระบบของแอดมิน

หมายเลข 2 เป็นส่วนของความรู้เกี่ยวกับการป้องกันอุบัติเหตุ

2) หน้าแสดงส่วนของข้อมูลที่มาและความสำคัญของโครงงาน

| ที่มาและความสำคัญ                                                                                                    |
|----------------------------------------------------------------------------------------------------|
| ปัจจุบันฉุบัติเหตุบนถนนกลายเป็นสาเหตุที่ทำให้เด็กและวัยรุ่นทั่วโลกเสียชีวิตมาทที่สุด จงค์การอนามัยโลก (World Health Onganization – WHO) ระบุว่าทวีปแอฟริกา มี<br>อัตราการเสียชีวิตจากจุบัติเหตุบนถนนสูงที่สุดในโลก ประเทศที่ไม้บินระเทศที่มีอัตรากจุบัติเหตุบนถนนสูงสุดในเอเชียตะวันออกเอิงใต้ เป็นจันดับ 2 vovlan และเมื่อ<br>เปรียบเทียบกับประเทศอื่น ๆ ในภูมิภาคการเกิดอุบัติเหตุบนทั่งงานเมโนหนึ่งในปัญหาที่สำคัญของสังคมไทย โดยเฉพาะในช่วงเทศกาลสำคัญ เช่น เทศกาลป์ใหม่ ที่ประชาชนมักเดิน<br>กางกลับภูมิล้านการ้อออกต่องเที่ยวทำให้จำนวนขามพานะบบท้องเฉนเพิ่งขึ้นอย่างมาก นอกจากนี้ สติสการเกิดอุบัติเหตุในช่วงเทศกาลส้อรับ เช่น เทศกาลป์ใหม่<br>เกิดก้องการเกิดรูปและทรับบริ่าทรับเรตเร็อเกินกว่าทึกฎหมายกำหนด และความเหนื่อชล้าจากการเดินกางโกล ซึ่งน้ำไปสู่การสูญสัยกังชีวิตและทรัพชัสบจาลติติ ในช่วง<br>เทศกาลป์ใหม่                                                                                                    |
| ปัญหาการเกิดอุบัติเหตุบนท้องชนมในช่วมเกศกาลป์ใหม่ยังเป็นประเด็นที่รัฐบาลและหน่วยงานที่ที่ชวงให้คอามสำคัญเป็นพิเศษ โดยมีการจัดตั้งศูมย์อำนวยการคอาม<br>ปลอดภัยภามตนแพื่อรณรงค์และลดอุบัติเหตุในช่วงดังกล่าว การเก็บสถิติจากกลุ่มป้องกันการบาดเว็บจากการจราจรในประเทศโทษพบว่าในปี 2557 เพศชาชมิการตาขจากอุบัติเหตุ<br>ทางทนนสูงกว่าเพศหญินประมาณ 3 เก่า กลุ่มอายุที่สิชชีตจากอุบัติหญางทางแนบากที่สุด คือ กลุ่มอายุ 15–19 ปี จารถ้ารยาบชนเป็นไขมายหนึ่งข้านอนการฝืยชีติดมากที่สุด 50<br>กลากมีด้วยวง ผู้ใสชีวิตวนาที่สุดอิบัติเหตุ<br>กลากมีด้วยงาญใต้เหตุในช่วงเทศกาลป์ใหม่ด้วยเกคนิดอนุกรมนส์เกี่ยร์ คือ กลุ่มอายุ 15–19 ปี จารถ้ารยาบชนเต็มในพานหนึ่งที่มางมากรได้ 85<br>ระหว่างช่วงเวลาการเกิดอุบัติเหตุในช่วงเทศกาลป์ใหม่ด้วยเกคนิดอนุกรมเลิศ หนึ่งหรือ กลุ่มอาการเรียงไปแหล่งเรื่อมาก<br>regression) 2.เภคนิดเกาล์เซียน (Gussian Process) 3.เทคนิคลังพบจร์แวกเตอร์แมชชนสำหรับการตาดอางเกิดอน<br>เกียน (Artificial Neural Networks) และนำมาเป็นขมายในสามหรือ กลางอางไม่ RMSE และ MAE เป็นตัวเป็นยนที่ชน |
| ວັຕຖຸປຣະສงค์                                                                                                    |
| 1 แป้งหมวออกแบงโป้นวาวเลืองไดีแหน้เฟง แต่สอาวปีใหม่                                                                                                    |

**ภาพที่ ก.3** ที่มาและความสำคัญของโครงงาน

3) หน้าแสดงผลสรุปข้อมูลสถานการณ์ผู้บาดเจ็บและเสียชีวิต พร้อมทั้งอธิบายกราฟ ในแต่ละส่วนของแผนภาพนำเสนอ

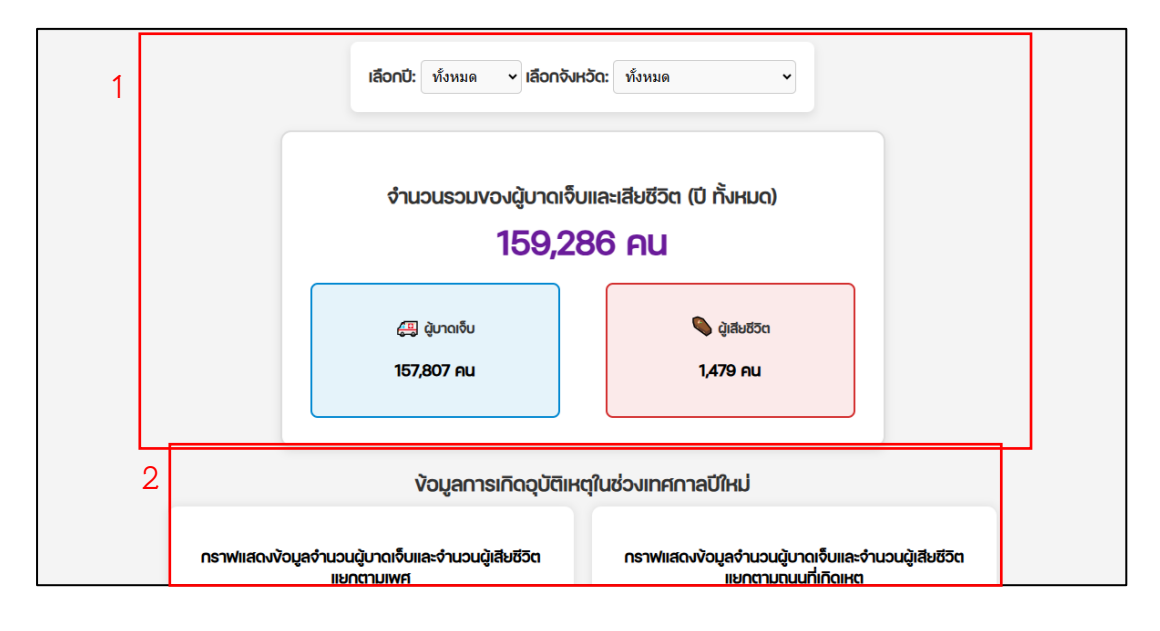

**ภาพที่ ก.4** หน้าแสดงผลกราฟสรุปข้อมูลสถานการณ์ผู้บาดเจ็บและเสียชีวิต หมายเลข 1 เป็นส่วนของแสดงจำนวนของผู้บาดเจ็บและเสียชีวิต หมายเลข 2 เป็นส่วนของกราฟต่างๆ เช่น กราฟวงกลม กราฟแท่ง กราฟเส้น แผนที่ 4) แสดงส่วนของการวิเคราะห์ข้อมูลผลความสัมพันธ์ระหว่างช่วงเวลาการเกิด

สุบัติเหตุในช่วงเทศกาลปีใหม่จากการวิเคราะห์ข้อมูลในลักษณะแผนภูมิ

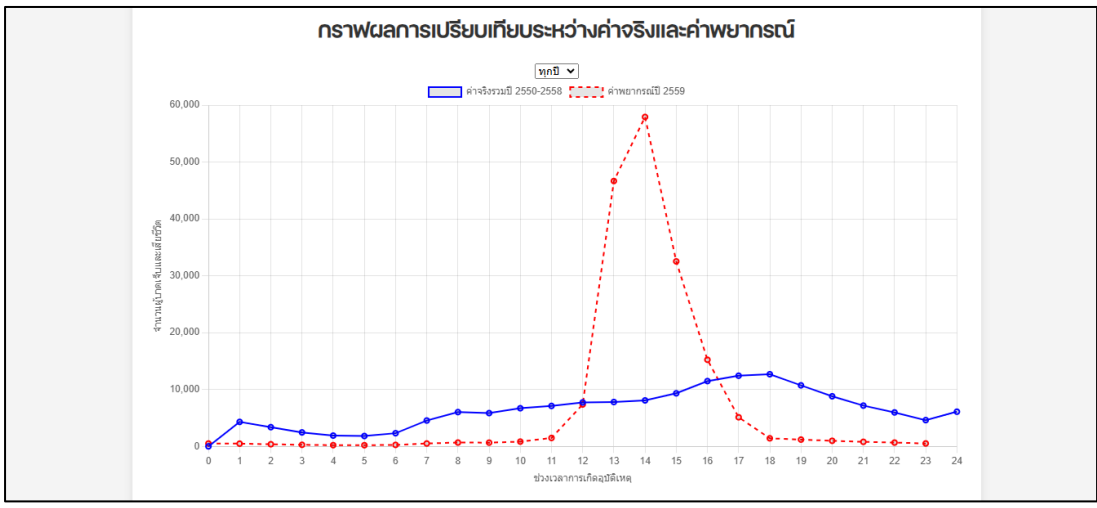

**ภาพที่ ก.5** แสดงส่วนของผลการวิเคราะห์ข้อมูล

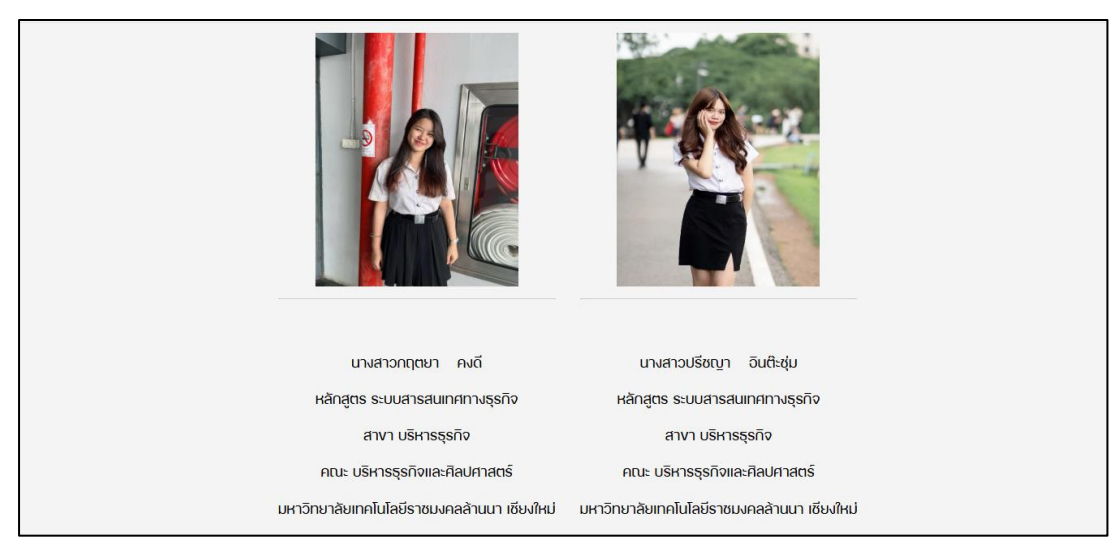

## 5) หน้าแสดงส่วนของข้อมูลผู้จัดทำเป็นหน้าแสดงประวัติผู้จัดทำเว็บไซต์

**ภาพที่ ก.6** แสดงหน้าข้อมูลผู้จัดทำ

 หน้าแสดงส่วนของการเข้าสู่ระบบเพื่อไปจัดการกับข้อมูลภายในเว็บไซต์ โดยจำกัด การ เข้าถึงข้อมูลเฉพาะแอดมินเท่านั้น

| Login<br>Username<br>Password |          |  |
|-------------------------------|----------|--|
| Password                      | Login    |  |
| Login                         | Password |  |
|                               | Login    |  |

**ภาพที่ ก.7** แสดงหน้าเข้าสู่ระบบ

| จัดการง้อมูล |                                        |                            |                     |        |     |                  |              | Logout          |                         |         |                     |                     |                |
|--------------|----------------------------------------|----------------------------|---------------------|--------|-----|------------------|--------------|-----------------|-------------------------|---------|---------------------|---------------------|----------------|
| <b>ริ</b> เ  | <u>พิ่มข้อมูล</u><br>นข้อมูลทั้งหมด: 1 | <b>1</b><br>159,286 รายการ | 2                   |        |     | 3                |              |                 |                         |         |                     |                     | 5              |
|              |                                        |                            |                     |        |     | ]ทุกปิ ◄         | 🕈 ทุกจังหวัด | • <mark></mark> | กรองข้อมูล              |         |                     | 1                   |                |
| 8            |                                        | 4                          | 2 3                 | 4      | 5   | 6 7              | 8 9          | 10 11           | 12 13 1                 | 4 15    | Next »              |                     |                |
| •            | Date                                   | Province                   | Time of<br>Incident | Gender | Age | Road<br>Location | Status       | Injured Car     | The Car of the<br>Party | Measure | Drinking<br>Alcohol | Treatment<br>Effect | Actions        |
|              | 01/03/2007                             | Bangkok                    | 12                  | Female | 54  | Urban            | Driver       | Sedan/Taxi      | None/Fall Yourself      | belt    | No                  | 。6                  | ×              |
|              | 01/01/1970                             | Bangkok                    | 16                  | Female | 59  | Highway          | Passenger    | Sedan/Taxi      | None/Fall Yourself      | belt    | No                  | 0                   | ×              |
|              | 01/01/1970                             | Bangkok                    | 14                  | Female | 41  | Highway          | Driver       | Motorcycle      | Pickup                  | None    | Yes                 | 0                   | - <u>*</u> × 7 |
|              | 01/01/1970                             | Bangkok                    | 13                  | Female | 42  | Highway          | Passenger    | Motorcycle      | Sedan/Taxi              | None    | No                  | 1                   |                |
|              | 01/01/1970                             | Bangkok                    | 21                  | Male   | 26  | Urban            | Passenger    | Motorcycle      | None/Fall Yourself      | helmet  | Yes                 | 0                   | <u> ∕_</u> ×   |
|              | 01/01/1970                             | Bangkok                    | 16                  | Male   | 21  | Highway          | Driver       | Motorcycle      | Sedan/Taxi              | helmet  | No                  | 0                   | <i>₽_</i> ×    |
|              | 01/01/1970                             | Bangkok                    | 13                  | Male   | 31  | Highway          | Driver       | Motorcycle      | Sedan/Taxi              | helmet  | No                  | 0                   | <u> ∕</u> ×    |
|              | 01/01/1970                             | Banakok                    | 15                  | Male   | 41  | Urban            | Driver       | Motorcycle      | None/Fall Yourself      | helmet  | No                  | 0                   | /X             |

7) หน้าแสดงส่วนของการจัดการกับข้อมูลภายในเว็บไซต์ โดยแอดมินสามารถแก้ไข เพิ่ม หรือลบข้อมูลภายในเว็บไซต์นี้ได้

**ภาพที่ ก.8** แสดงหน้าการจัดการข้อมูลภายในเว็บไซต์

- หมายเลข 1 ปุ่มเพิ่มไฟล์ข้อมูล
- หมายเลข 2 แสดงจำนวนข้อมูลทั้งหมด
- หมายเลข 3 ปุ่มสำหรับการกรองข้อมูล
- หมายเลข 4 ปุ่มเลขแบ่งหน้าข้อมูล
- หมายเลข 5 ปุ่มออกจากระบบ
- หมายเลข 6 ปุ่มแก้ไขข้อมูล
- หมายเลข 7 ปุ่มลบข้อมูลที่ละรายการ

หมายเลข 8 ปุ่มลบข้อมูลที่ละหลายรายการ

| จัดการง้อมูล |                           | Logout |
|--------------|---------------------------|--------|
|              | เลือกประเภทการเพิ่มง้อมูล |        |
|              | พันวัจบุลแบบไฟล์          |        |
|              |                           |        |
|              |                           |        |

**ภาพที่ ก.9** แสดงหน้าการเลือกประเภทการเพิ่มข้อมูล

หมายเลข 1 ปุ่มเพิ่มข้อมูลแบบคอลัมน์ หมายเลข 2 ปุ่มเพิ่มข้อมูลแบบไฟล์

| อัปโหลดไฟล์ง้อมูล |                                                               | Logout |
|-------------------|---------------------------------------------------------------|--------|
|                   | ่อัปโหลดไฟล์<br>เลือกไฟล์ CSV:<br>เลือกไฟล์ 'นาใต่เลือกไฟล์โด |        |
|                   | อับโหลดไฟล์                                                   |        |
|                   |                                                               |        |
|                   |                                                               |        |
|                   |                                                               |        |

**ภาพที่ ก.10** แสดงหน้าการเลือกประเภทการเพิ่มข้อมูลแบบไฟล์

| พิ่มง้อมูล |                                         |   | L |
|------------|-----------------------------------------|---|---|
|            | เพิ่มง้อมูล                             |   |   |
|            | Date (Juri):                            |   |   |
|            | วว/ดด/ปปปป                              |   |   |
|            | Province (งังหวัด):                     |   |   |
|            | Select Province                         | ~ |   |
|            | Time of the incident (เวลาที่เกิดเหตุ): |   |   |
|            | Select Time                             | ~ |   |
|            | Gender (IWA):                           |   |   |
|            | Select Gender                           | ~ |   |
|            | Age (୦ายุ):                             |   |   |

**ภาพที่ ก.11** แสดงหน้าการเลือกประเภทการเพิ่มข้อมูลแบบคอลัมน์

| ແກ້ໄv້ນ້ວມູລ |                                         | ðounău |
|--------------|-----------------------------------------|--------|
|              | Wວຣົມແກ້ໄVV້ວນູຄ<br>Dete (3urh):        |        |
|              | 3/1/2007                                |        |
|              | Province (จังหวัด):                     |        |
|              | Bangkok 🗸                               |        |
|              | Time of the Incident (เวลาที่เกิดเหตุ): |        |
|              | 12 🗸                                    |        |
|              | Gender (IWR):                           |        |
|              | Female                                  |        |
|              | Age (orɛj):                             |        |

**ภาพที่ ก.12** แสดงหน้าฟอร์มการแก้ไขข้อมูล